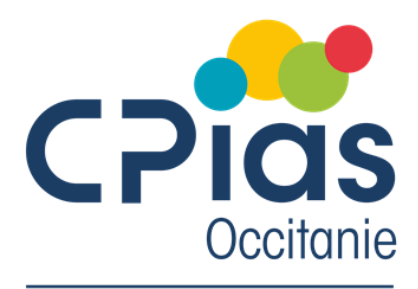

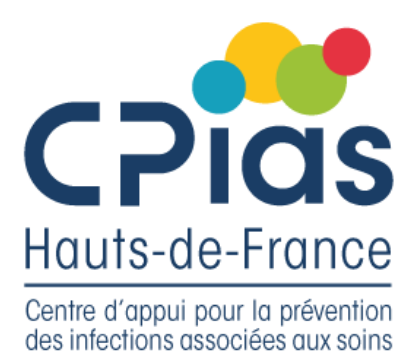

Centre d'appui pour la prévention des infections associées aux soins

# **AUDIT REGIONAL**

# PERTINENCE DE MAINTIEN DES CATHETERS CENTRAUX ET PERIPHERIQUES

Guide de saisie

Janvier 2022

# 1. Présentation :

L'outil mis à disposition est un tableur Excel qui permet la saisie automatisée des données et la présentation des résultats en différents tableaux et graphiques.

À la fin de la saisie de toutes les données, ce tableur Excel est à transmettre au CPias Hauts de France durant le mois de juillet 2022. Le CPias fusionnera de manière anonymisée les fichiers de tous les établissements participants pour réaliser une analyse régionale.

# 2. Téléchargements des outils :

L'inscription se fait en ligne sur le site du CPias des Hauts de France : <u>https://www.cpias.chu-lille.fr/</u> Sur cette page, sont téléchargeables :

- ✓ Le guide méthodologique,
- ✓ Le guide de saisie informatique,
- $\checkmark$  Les 3 fiches (établissement, cathéter veineux, cathéter sous-cutané) *Fiches* (123)
- ✓ L'outil Excel de saisie automatisée des données vous sera transmis après l'inscription.

# 3. Conseils d'utilisation de l'outil Excel de saisie des données :

Le tableur Excel permet de saisir et d'enregistrer les données automatiquement via un formulaire.

#### Pour rappel :

- Dès l'ouverture du formulaire, n'oubliez pas de cliquer sur "activer le contenu" ou "activer les macros". -Toutes les dates doivent être saisies au format JJ/MM/AAAA.

#### **3.1.** Formulaire de saisie :

#### 3.1.1. Données services :

- Saisissez les données de service une première fois (utilisez la *Fiche* 1).

Continuez par la saisie des données d'une fiche cathéter liée à ce service (*Fiche* (2) ou (3)). Cliquez sur « Saisie finie  $\rightarrow$  Saisir le cathéter suivant » : les données du service seront automatiquement incrémentées.

Continuez à saisir toutes les fiches cathéters liées à ce service (vérifiez que vous avez bien saisi toutes les fiches avant de changer de service).

- Pour changer de service, cochez « Réinitialiser les données du service ».
- Pour changer d'établissement, utilisez un nouvel exemplaire de l'outil Excel.

#### 3.1.2. Données cathéter :

Concernant les dates (de début de mise en place du cathétérisme / date du dernier changement de cathéter) : Ne saisissez pas de dates si elles ne sont pas retrouvées dans le dossier patient.

Si « la date de début de mise en place du cathétérisme » correspond aussi à « la date du dernier changement de cathéter » : Saisissez la même date dans les deux cases.

#### 3.1.3. Traçabilité de la surveillance clinique de ce cathéter :

- Concernant le rythme de traçabilité :

- ✓ Si la traçabilité n'est pas régulièrement retrouvée dans le dossier patient, sélectionnez « non quotidienne »
- ✓ Si elle est réalisée une fois par jour, sélectionnez « quotidienne »
- ✓ Si elle est tracée à chaque changement d'équipe (2 ou 3 fois par jour), sélectionnez « à chaque équipe »

- Concernant le contenu de la traçabilité :

- ✓ Si la traçabilité se réduit à une case cochée uniquement, sélectionnez « Case surveillance cochée sans détail »
- ✓ Si la traçabilité est détaillée ou commentée, sélectionnez « Détail de la surveillance noté »

### 3.1.4. <u>Référentiel des indications du maintien du cathéter :</u>

- Il est tout à fait possible de cocher plusieurs cases, aussi bien en justification clinique qu'en justification médicamenteuse.

Deux situations s'offrent à vous :
Soit le cathéter est posé pour au moins une des justifications listées,
Soit aucune justification n'est cochée.

#### ⇒ Répondez uniquement à la question liée à la situation concernée.

#### 3.2. Boutons :

Trois boutons vous permettent d'accéder aux différents onglets :

Accéder aux données saisies (pour contrôle)

Ce bouton vous permet d'accéder à toutes les données saisies. Cet onglet est verrouillé à la modification. De ce fait, en cas d'erreur, merci de contacter le CPias (Mr Pierre Paroux) pour la marche à suivre.

Il vous permet aussi d'accéder à des données non exploitées dans les tableaux et graphiques, comme par exemples :

- La liste des justifications de l'expert (colonne BK)

- La liste des antibiotiques saisis

- La liste des autres produits administrés...

Légende tableau :

CCP = cathéters centraux et périphériques (= cathéters vasculaires) CSC = cathéters sous cutanés

Accéder aux résultats (tableaux & graphiques)

Ce bouton vous permet d'accéder représentations automatisées des résultats.

▷ Pensez à dérouler sur la droite pour accéder à tous les graphiques, que vous pouvez redimensionner à l'aide du curseur.

Accéder aux données "Fiche Etablissement"

Ce bouton vous permet d'accéder aux données sur le nombre de patients présents/perfusés et sur l'organisation de la traçabilité (*Fiche* (1)).